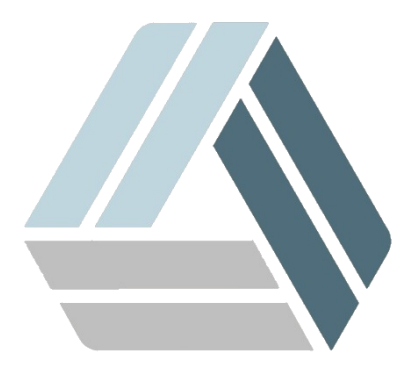

## Руководство пользователя AlterOS Desktop Edition

## Содержание

Часть І Отключение КDE кошелька

## 1 Отключение KDE кошелька

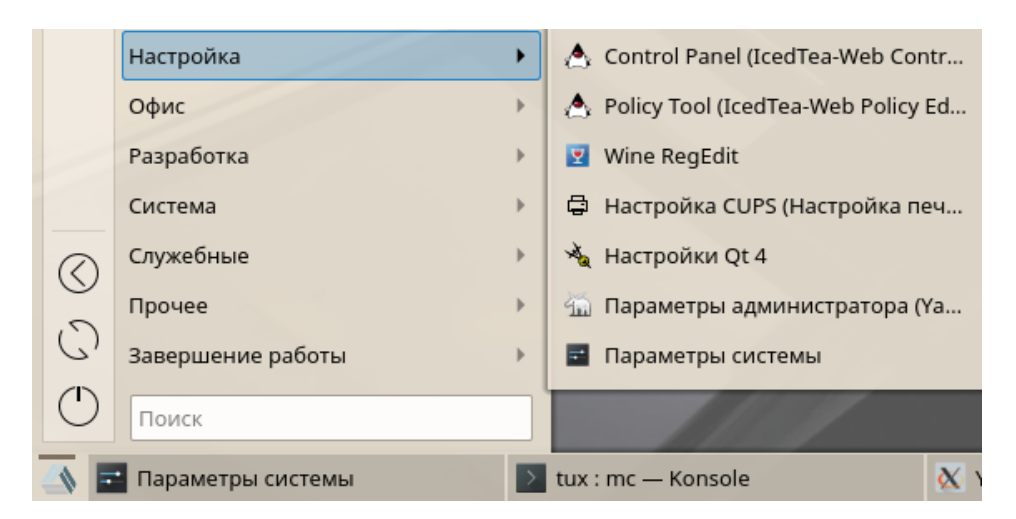

Для отключение KDE кошелька нажмите Главное меню - Настройка - Параметры системы

В окне Параметры системы, в категории Предпочтения пользователя выберите Учетная запись

Откроется окно Бумажник уберите отметку Использовать бумажник КDE и нажмите Применить

| 🚾 💽 Бумажник * — Параметры системы |                                                                                                    |                  |
|------------------------------------|----------------------------------------------------------------------------------------------------|------------------|
| < Все параметры 🕱 Справка          |                                                                                                    |                  |
| <b>бу</b><br>Бумажник              | Параметры бумажника                                                                                                    |                  |
| 29<br>Управление<br>пользователями | Параметры бумажника                                                                                                    | Контроль доступа |
|                                    | Использовать бумажник КDE                                                                                                    |                  |
|                                    |                                                                                                    | Закр             |
|                                    | <ul> <li>Закрыть, если не используется в течени</li> <li>Закрывать при запуске хранителя экран</li> <li>Закрыть бумажник, когда последнее пр</li> </ul> |                  |
|                                    |                                                                                                    | Автоматичес      |
|                                    | Выберите бумажник, который будет исполь                                                                                                    |                  |
| 🛱 Справка 📮 По умо                 | лчанию 5 Сброс                                                                                                    |                  |